## Digital Banking Guide

Wire Reporting

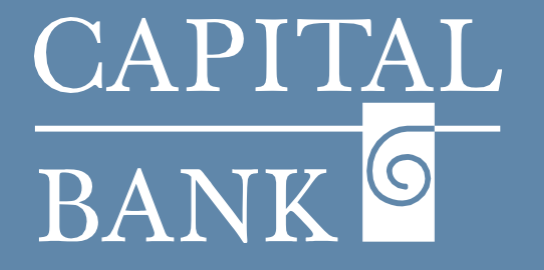

## capitalbankmd.com

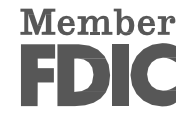

## **User Guide- Wire Reporting**

## Introduction to Wire Reporting

Wire Transfer Reporting allows to view and track all incoming and outgoing wire transactions linked to their accounts. This feature helps users monitor payment statuses, validate fund transfers and maintain accurate records. The Wire Reporting tool provides clear visibility into wire related activities, helping streamline financial operations.

| CAPITAL       Good Morning, Test User         FDC: ForG-Insured - Booked by the full floith and credit of the U.S. Government       Business Banking       Services       Settings       Messages       Online Activity       Log Off         Home       Transfers & Payments       Business Banking       Services       Settings       Messages       Online Activity       Log Off         Centers         Access PDF, CSV, and BAI reports on online banking activity       Wire Reporting       Wire Xchange         Image       ACH Reporting       This is for NOC's and Returns Reporting       Wire Xchange                                                                                                    | <ul> <li>Overview:</li> <li>This guide outlines on how to access and view wire transfer reports within your online banking system, including filtering by account and date range.</li> <li>Navigation: <ol> <li>Navigate to the 'Business Banking' tab available in the top menu bar.</li> <li>Click on the 'Wire Reporting' tile located in the 'Reporting' section.</li> </ol> </li> </ul>                                                                                                    |
|----------------------------------------------------------------------------------------------------|----------------------------------------------------------------------------------------------------|
| CAPITAL       Cod Marring, Tacs User         FUTC       Cod Marring, Tacs User         Marrier, Saved by the full data and codel of the U.S. Government       Marrier, Saved by the full data and codel of the U.S. Government         Marrier, Tacs User       Marrier, Saved by the full data and codel of the U.S. Government         Marrier, Saved by the full data and codel of the U.S. Government       Marrier, Saved by the full data and codel of the U.S. Government         Marrier, Saved by the full data and codel of the U.S. Government       Marrier, Saved by the full data and codel of the U.S. Government         Marrier, Saved by the full data and codel of the U.S. Government       Marrier, Saved by the full data and codel of the U.S. Government         Save Data       Save Tacs Code of over transfers for your accounts. Choose an account from the drop-down list and click. 'New Report' to view the wire transfer history for that account.         Save Data       Save Data         Save Data       For Date         Gard 1/2025       Image: Save Data         Save Data       Save Report         Marrier, Save Report       Nat. Business Checking 1971         1/13 120.02       Save Tacs Tacs Tacs Tacs Tacs Tacs Tacs Tacs                                                                                                    | <ol> <li>Section 1: Generating the Report</li> <li>In the 'Account' field of the 'Wire Transfer Detail Report' page, use the dropdown menu to choose the account for which you want to view wire transfer history.</li> <li>In the 'Start Date' field, choose a date from the calendar to select the beginning of the report period.</li> <li>In the 'End Date' field, choose a date from the calendar to select the end of the report period.</li> <li>Click the 'View Report' button to generate and display the wire transfer transactions for the selected account and date range.</li> <li>Click the 'Reset' button to clear all selections and start over.</li> </ol> |
| WIRE TRANSFER DETAIL REPORT         This page provides a list of wire transfers for your accounts. Choose an account from the drop down list and click "New Report" to were the wire transfer history for that account.         Account         Surings COMMERCIAL       0314       \$927.00         Surings COMMERCIAL       0314       \$927.00         Control Date         Suring Report         Net remet Balance       \$0.75         Surge Surger Surger Sur | <ol> <li>Section 2: Viewing the Report</li> <li>After clicking the 'View Report' button, the wire transfer report for the selected account and date range will be displayed below.</li> <li>The report includes 'Account Details' such as account number, current and available balance, accrued interest, and last deposit/statement details.</li> <li>Below the account details, wire transfer history is shown in two sections: Outgoing and Incoming.</li> <li>Each transfer entry shows the amount, effective date, institution name, Fed reference number and statuses.</li> </ol>                                                                                    |

1

|   |          |        | Effective Date | Fed Reference Number-OMAD      |          |
|---|----------|--------|----------------|--------------------------------|----------|
| ~ | 85040284 | \$0.02 | 04/09/2025     | 20250409GMQFMP0101311304091040 | Complete |
| ~ | 84760553 | \$0.03 | 03/31/2025     | 20250331GMQFMP0105726403311815 | Complete |